## NCCIE.CA TIP SHEET #3:

## Viewing the Results of Your Search

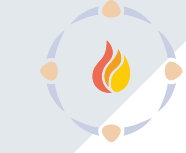

INDIGENOUS

The National Centre for Collaboration

**In this Tip Sheet:** You will learn about the display of information when viewing the results of a search. The example used for the purpose of this illustration is a search for 'Art' lesson plans.

URL: https://www.nccie.ca/lesson-plan-search

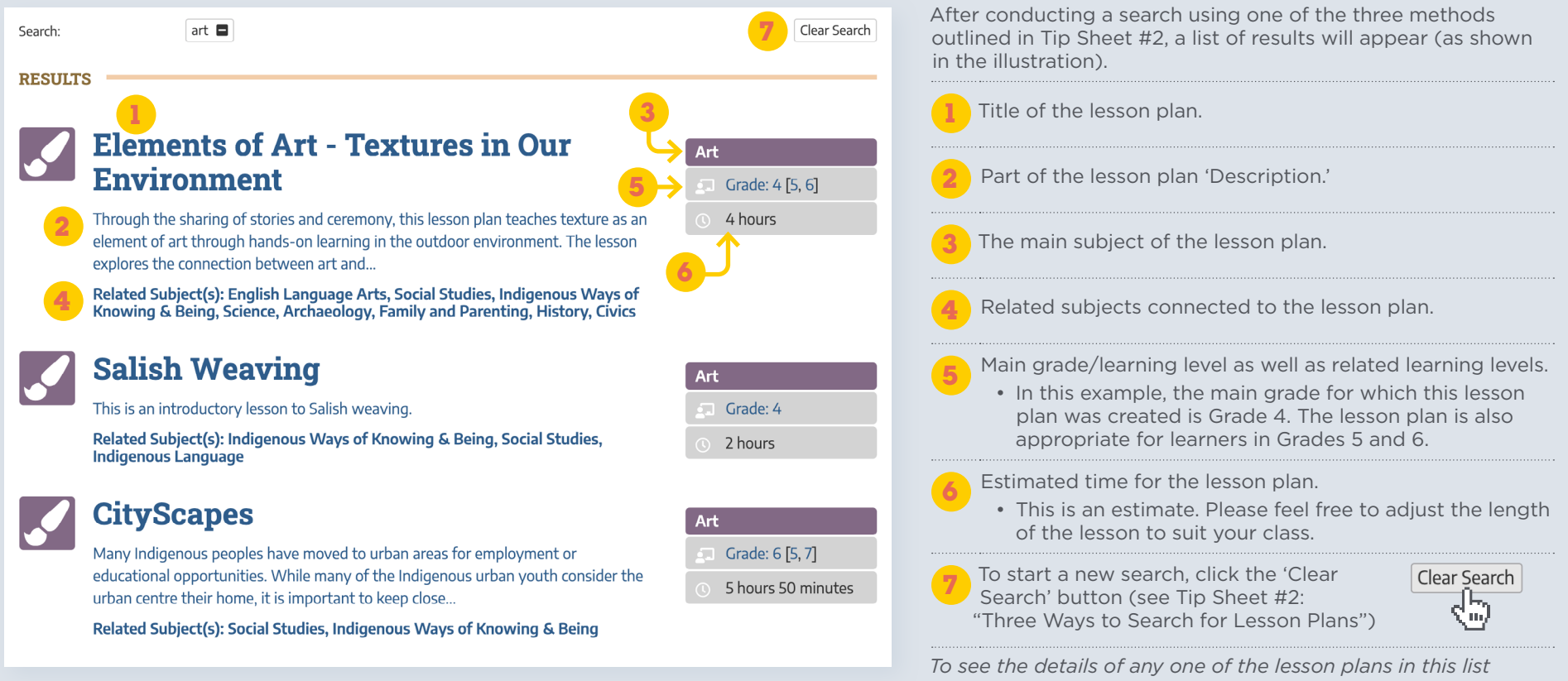

To see the details of any one of the lesson plans in this list of search results, click on the title, and you will be taken to the 'Lesson Plan Page.'